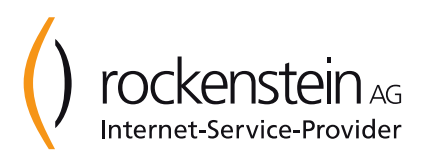

# Anlegen eines Spam-Filters und Erstellen einer White- und Blacklist

## im rockenstein-Serviceportal

Stand: 2024-03-18

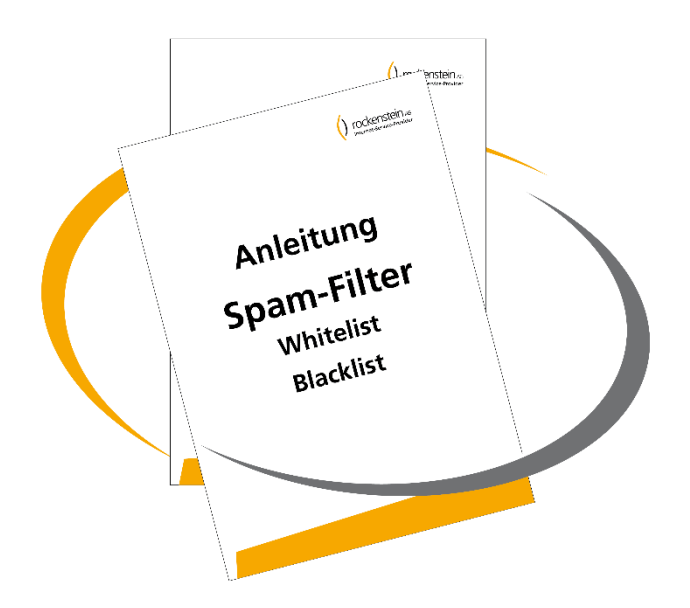

We get **IT** online!

## **Anlegen eines Spam-Filters**

<u>Hinweis:</u> Die in dieser Anleitung aufgeführten Domainnamen und E-Mail-Adressen sind beispielhaft zu sehen und dienen nur zur Verdeutlichung der Themen.

1. Loggen Sie sich im rockenstein-Serviceportal unter <u>https://service.rockenstein.de</u> mit Ihren aktuellen Zugangsdaten ein.

| () rockenstein AG<br>Internet-Service-Provider |
|------------------------------------------------|
| Serviceportal                                  |
| Username                                       |
| Bitte geben Sie Ihren Username ein             |
| Passwort                                       |
| Bitte geben Sie Ihr Passwort ein               |
| Passwort vergessen? Anmelden                   |

- 2. Klicken Sie in der Menüleiste auf E-Mail und dann anschließend auf E-Mail-Adressen.
- 3. Wählen Sie die gewünschte Domain aus. Klicken Sie dazu auf *Auswählen* beim gewünschten Domainnamen.

|   | () rockenstein AG<br>Internet-Service-Provider |   | Ξ |                                                                                                    |
|---|------------------------------------------------|---|---|----------------------------------------------------------------------------------------------------|
| • | Willkommen                                     |   |   | E-Mail-Adressen<br>Her können Sie neue E-Mail-Adressen einrichten und diese an ein bereits eingerichtetes Postfach und/oder an andere beliebige E-Mail-Adressen weiterleiten. Wählen Sie dazu Ihre Domain aus. Nicht abgerufene E-Mails werden nach<br>Ablauf der Vorhaltezeit automatisiert gelöscht. |
| - | Kunden                                         | > |   |                                                                                                    |
|   | E-Mail                                         | ~ |   |                                                                                                    |
|   | Postfächer<br>E-Mail-Adressen<br>Virenreport   |   |   | Suchbegriff 10 v Reset Suchen                                                                                                    |
|   | E-Mail Serverinfos                             |   |   | 299344.de Aurovalien                                                                                                    |
| = | Webpakete                                      | > |   | 299348.de Aurovátkor                                                                                                    |
| 0 | Domains                                        | > |   | Aunikin                                                                                                    |
|   | IPs (rDNS)                                     |   |   | Aunühim                                                                                                    |

4. Klicken Sie anschließend im Bereich Spam-Filter auf Neuer Spam-Filter.

#### Spam-Filter, Whitelist, Blacklist

Klassifizierung: IK1 - vertraulich

Stand: 2024-03-18

rockenstein AG · Internet-Service-Provider Schleehofstr.16 · D-97209 Veitshöchheim Tel.: +49 931 299 344 · Fax: +49 931 299 34-99 info@rockenstein.de · www.rockenstein.de Vorstand: Christoph Rockenstein (Vorsitzender) Dr. Florian Göpfert · Janina Hirt · Julian Zehnter AG WÜ HRB 6774·USt-Id: DE198235012 Aufsichtsrat: Rainer Rockenstein (Vors.)

| Spam-Filter bear     | beiten/hinzufügen                                                                                     |   |
|----------------------|----------------------------------------------------------------------------------------------------|---|
| E-Mail               | Bitte auswählen                                                                                       | ~ |
| Ziel                 | <ul> <li>Postfach</li> <li>E-Mail</li> <li>Ursprüngliches Postfach</li> <li>Sofort löschen</li> </ul> |   |
| Postfach             | Bitte auswählen                                                                                       | ~ |
| Sensibilität         | normal (5.0)                                                                                          | ~ |
| Sofort löschen ab    | Nicht aktiv                                                                                           | ~ |
|                      | Spam-Score im Betreff anzeigen                                                                        |   |
|                      | Speichern                                                                                             |   |
|                      |                                                                                                    |   |
| Zurück zur Übersicht |                                                                                                    |   |

- 5. Wählen Sie unter *E-Mail* Ihre entsprechende E-Mail-Adresse aus.
- 6. Im nächsten Punkt, unter Ziel, können Sie den Zielort für die erkannten Spam-Mails angeben. Hier gibt es folgende Möglichkeiten:

| Postfach:                  | Bei Angabe eines anderen Postfachs wird die E-Mail in das eingestellte Ziel-Postfach verschoben. |  |
|----------------------------|--------------------------------------------------------------------------------------------------|--|
| E-Mail:                    | Die als Spam erkannte E-Mail wird auf eine andere E-Mail-Adresse umgeleitet.                     |  |
| Ursprüngliches<br>Postfach | Die Spam E-Mail wird an die ursprüngliche E-Mail-Adresse zugestellt.                             |  |
| Sofort löschen:            | Die Spam E-Mail wird sofort gelöscht.                                                            |  |

7. Passen Sie bei Bedarf weitere Einstellungen wie *Sensibilität* und *Sofort löschen ab* (Löschzeitraum) an. Bestätigen Sie Ihre Angaben mit *Speichern*.

Hinweis: Je kleiner der Wert der Sensibilität ist, desto restriktiver ist der Spam-Filter eingestellt.

Spam-Filter, Whitelist, Blacklist

Klassifizierung: IK1 - vertraulich

Stand: 2024-03-18

Seite 3 von 5

rockenstein AG · Internet-Service-Provider Schleehofstr.16 · D-97209 Veitshöchheim Tel.: +49 931 299 344 · Fax: +49 931 299 34-99 info@rockenstein.de · www.rockenstein.de

Vorstand: Christoph Rockenstein (Vorsitzender) Dr. Florian Göpfert · Janina Hirt · Julian Zehnter AG WÜ HRB 6774·USt-Id: DE198235012 Aufsichtsrat: Rainer Rockenstein (Vors.)

### **Erstellen einer Whitelist**

Wiederholen Sie die Schritte 1-3 der Anleitung für "Anlegen eines Spam-Filters"

1. Klicken Sie bei einem bestehenden Spam-Filter auf Whitelist.

<u>Hinweis:</u> Sollte noch kein Spam-Filter existieren, muss dieser noch angelegt werden. Lesen Sie dazu die Anleitung "Anlegen eines Spam-Filters".

| Spai | Spamfilter                                                                                                    |                |           |                                        |  |
|------|----------------------------------------------------------------------------------------------------|----------------|-----------|----------------------------------------|--|
| ¢    | Hinweis!<br>Hier können Sie neue Spamfilter anlegen bzw. bestehende Spamfilter bearbeiten sowie White- und Blacklists erstellen. Genauere Erklärungen und Funktionshinweise erhalten Sie direkt in den jeweiligen<br>Bearbeitungsfenstern. Zudem steht Ihnen eine Anleitung als PDF-Download zur Verfügung. |                |           |                                        |  |
| Adre | esse                                                                                                    | Ziel           | Spamscore |                                        |  |
| *@2  | 99344.de                                                                                                    | Sofort löschen | 5         | Whitelist Blacklist Bearbeiten Löschen |  |
| Ne   | euer Spamfilter                                                                                                    |                |           |                                        |  |

2. Erstellen Sie anschließend durch Anklicken des Buttons Whitelist-Eintrag hinzufügen einen neuen Eintrag.

| Whitelist für: *@299344.de          |                                    |  |
|-------------------------------------|------------------------------------|--|
| Adresse                             |                                    |  |
|                                     | Keine Whitelist-Einträge vorhanden |  |
| Whitelist-Eintrag hinzufügen Zurück |                                    |  |

3. Es können sowohl einzelne E-Mail-Adressen als auch ganze Domains (als Wildcards) eingetragen werden.

Beispiele:

| E-Mail-Adresse | muster@domain.de |
|----------------|------------------|
| Domainname     | *@domainname.org |

| Whitelist-Eintrag für: *@299344.de |                            |  |
|------------------------------------|----------------------------|--|
| E-Mail-Adresse                     | *@fockenstein.de Speichern |  |
| Zurück                             |                            |  |

4. Klicken Sie auf Speichern.

#### Spam-Filter, Whitelist, Blacklist

Klassifizierung: IK1 - vertraulich

Stand: 2024-03-18

rockenstein AG · Internet-Service-Provider Schleehofstr.16 · D-97209 Veitshöchheim

Tel.: +49 931 299 344 · Fax: +49 931 299 34-99 info@rockenstein.de · www.rockenstein.de Vorstand: Christoph Rockenstein (Vorsitzender) Dr. Florian Göpfert · Janina Hirt · Julian Zehnter

## **Erstellen einer Blacklist**

Wiederholen Sie die Schritte 1-3 der Anleitung für "Anlegen eines Spam-Filters"

1. Klicken Sie bei einem bestehenden Spam-Filter auf Blacklist.

<u>Hinweis:</u> Sollte noch kein Spam-Filter existieren, muss dieser noch angelegt werden. Lesen Sie dazu die Anleitung "Anlegen eines Spam-Filters".

| Spai | Spamfilter                                                                                                    |                |           |                                        |  |
|------|----------------------------------------------------------------------------------------------------|----------------|-----------|----------------------------------------|--|
| Ą    | Hinweis!<br>Hier können Sie neue Spamfilter anlegen bzw. bestehende Spamfilter bearbeiten sowie White- und Blacklists erstellen. Genauere Erklärungen und Funktionshinweise erhalten Sie direkt in den jeweiligen<br>Bearbeitungsfenstern. Zudem steht Ihnen eine Anleitung als PDF-Download zur Verfügung. |                |           | lten Sie direkt in den jeweiligen      |  |
| Adre | esse                                                                                                    | Ziel           | Spamscore |                                        |  |
| *@2  | 99344.de                                                                                                    | Sofort löschen | 5         | Whitelist Blacklist Bearbeiten Löschen |  |
| Ne   | euer Spamfilter                                                                                                    |                |           |                                        |  |

2. Erstellen Sie anschließend durch Anklicken des Buttons Blacklist-Eintrag hinzufügen einen neuen Eintrag.

| Blacklist für: *@299344.de          |  |  |
|-------------------------------------|--|--|
|                                     |  |  |
| Adresse                             |  |  |
| Keine Blacklist-Einträge vorhanden  |  |  |
| Blacklist-Eintrag hinzufügen Zurück |  |  |

 Es können sowohl einzelne E-Mail-Adressen als auch ganze Domains (als Wildcards) eingetragen werden.

Beispiele:

| E-Mail-Adresse | muster@domain.de |
|----------------|------------------|
| Domainname     | *@domainname.org |

| Blacklist-Eintrag für: *@299344.de |           |  |
|------------------------------------|-----------|--|
| E-Mail-Adresse                     | Speichern |  |
| Zurück                             |           |  |

4. Klicken Sie auf Speichern.

#### Spam-Filter, Whitelist, Blacklist

Klassifizierung: IK1 - vertraulich

Stand: 2024-03-18

rockenstein AG · Internet-Service-Provider Schleehofstr.16 · D-97209 Veitshöchheim Tel.: +49 931 299 344 · Fax: +49 931 299 34-99 info@rockenstein.de · www.rockenstein.de

Vorstand: Christoph Rockenstein (Vorsitzender) Dr. Florian Göpfert · Janina Hirt · Julian Zehnter Seite 5 von 5

AG WÜ HRB 6774 USt-Id: DE198235012

Aufsichtsrat: Rainer Rockenstein (Vors.)